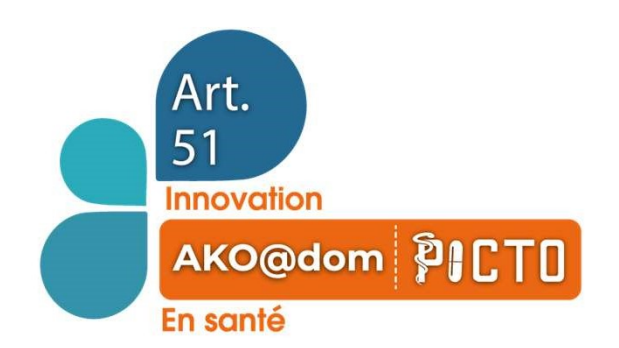

# **Tutoriel de la plateforme CONTINUUM+**

Pharmaciens d'officine

Le parcours PICTO vous permet d'accompagner votre patient durant les 4 premiers mois de son traitement oral anticancéreux .Ce parcours vise à favoriser le suivi, le bon usage et l'observance du traitement oral anticancéreux pris par votre patient, ainsi qu'à préserver sa qualité de vie. Il consiste à réaliser 4 séances d'accompagnement pharmaceutique, à des rythmes prédéfinis.

L'ensemble des outils et supports pour vous aider dans la conduite de ces séances sont à votre disposition dans la mallette PICTO qui vous a été envoyée par le Réseau de Cancérologie Grand Est NEON, y compris une version papier des comptes-rendus de chaque séance, qui pourront être saisis dans la plateforme au décours de la séance si vous ne souhaitez pas / ne disposez pas d'outil numérique lors de la séance.

L'application Continuum+ vous permet de communiquer avec l'ensemble de l'équipe de coordination hospitalière : dossier patient ; messagerie ; saisie, accès et diffusion des CR de séance ; suivi de la gestion des alertes identifiées lors de vos séances ...

Ce tutoriel va vous permettre de vous familiariser avec la plateforme Continuum+ et il vous guidera lors de vos entretiens, grâce à des captures d'écran explicatives.

 Support technique :  $\bigcirc$  0170 810 280 (du lundi au vendredi de 9h à 18h) /  $\boxtimes$  support@continuumplus.net

 Support projet PICTO :  $\bigcirc$  0372 61 6130 (du lundi au vendredi de 9h à 18h) /  $\boxtimes$  picto@rrcge.org

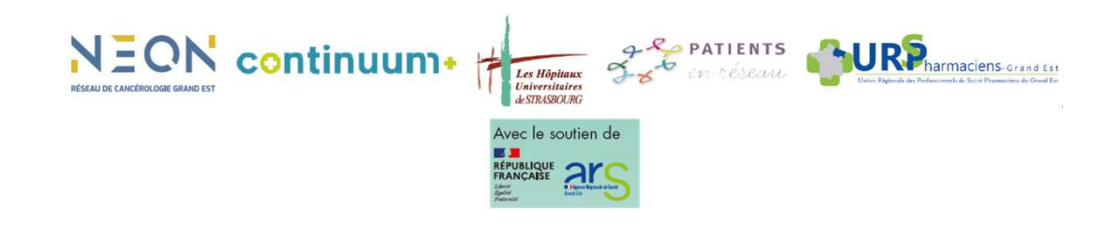

# Sommaire (à revoir après finalisation du doc)

| Ac           | céder à la plateforme CONTINUUM+                                         | 3          |                                                                 |                                                         |
|--------------|--------------------------------------------------------------------------|------------|-----------------------------------------------------------------|---------------------------------------------------------|
| □ Se         | connecter à la plateforme                                                | 4          |                                                                 |                                                         |
| lns          | staller l'application sur smartphone Android / Smartphone iOS            | 5          |                                                                 |                                                         |
| <b>D</b> Vis | suel de la page d'accueil                                                | 6          |                                                                 |                                                         |
| L. A         | ccéder au parcours de votre patient - Menu « Patients »                  | 7          |                                                                 |                                                         |
| 2. A         | ccéder aux séances - Onglet « Suivi Pharma »                             | 8          |                                                                 |                                                         |
| <b>3.</b> C  | ompléter un compte-rendu de séance – Onglet « Entretien Pharmaceutique » | 9          |                                                                 |                                                         |
| <b>Z</b> o   | om sur la section « Traitements » des séances                            | 12         |                                                                 |                                                         |
| <b>Z</b> o   | om sur la section « Evènements indésirables » des CR de séance           | 16         |                                                                 |                                                         |
| <b>Z</b> o   | om sur l'onglet « Profil » du dossier patient                            | 17         |                                                                 |                                                         |
| <b>Z</b> o   | om sur l'onglet « Equipe » du dossier patient                            | 18         |                                                                 |                                                         |
| <b>Z</b> o   | om sur l'onglet « Suivi Clinique « du dossier patient                    | 19         |                                                                 |                                                         |
| Le           | s autres Menus – « Alertes »                                             | 20         |                                                                 |                                                         |
| Le           | s autres Menus - « Coordination»                                         | 21         |                                                                 |                                                         |
| Le           | s autres Menus « Planning de suivi »                                     | 22         |                                                                 |                                                         |
| Le           | s autres Menus – « Pharmacovigilance »                                   | 23         |                                                                 |                                                         |
| Le           | s autres Menus – « Messagerie »                                          | 24         |                                                                 |                                                         |
| Le           | s autres Menus – « Médicaments »                                         | 25         |                                                                 |                                                         |
| Le           | s autres Menus –« Mon compte »                                           | 27         |                                                                 |                                                         |
|              |                                                                          | continuum• | In Highinan<br>Universitation<br>distributions<br>distributions | Voin Name in Production & Nois Production & Orand Esser |
|              |                                                                          |            |                                                                 |                                                         |

#### Accéder à la plateforme CONTINUUM+

- Un traitement anticancéreux oral a été prescrit à votre patient et son équipe hospitalière lui a proposé de participer à l'expérimentation AKO@domPICTO afin de bénéficier d'un accompagnement dans la gestion de son traitement au cours des 3 premiers mois.
- Votre patient a donné son consentement pour bénéficier du parcours PICTO et il vous a identifié comme son pharmacien d'officine de référence. L'équipe hospitalière vous a contacté pour vous expliquer le dispositif et recueillir votre acceptation.
- Lorsque l'équipe hospitalière procède à l'inscription de votre patient sur la plateforme Continuum+, elle précise les coordonnées de sa pharmacie de référence. Vous recevez alors une invitation par mail pour vous connecter à la plateforme (expéditeur : notification@continuumplus.net, pensez à bien vérifier vos spams ou indésirables) :

#### Invitation Continuum+ par Dr. Mathieu COTTON, pharmacien continuum+ From: [QUAL] Continuum+ Notifications <qual+notifications@continuumplus.net> To: <anne-france.ferte@rrcge.org> Show Headers HTML HTML Source Text Raw Spam Analysis HTML Check Tech Info Adresse email S'identifier avec Votre adresse e-mai $\sim$ Vous pourrez alors vous identifier grâce au système ProSantéConnect : Ð PRO SANTE CONNECT Mot de passe Bonjour, -Vous avez été invité(e) à rejoindre Continuum+ par Dr. Mathieu COTTON, pharmacien Première connexion ou mot de passe oublié CPS ou e-CPS Vous pouvez maintenant avoir accès au suivi de vos patients à l'adresse suivante : https://platform.qual.continuumplus.net/oauth2/authorization/pss Se souvenir de moi sur ce navigateur Vous pouvez vous connecter en utilisant votre carte CPS ou e-CPS Cordialement Connexion Continuum-Agir au plus près des patients www.continuumplus.net Je souhaite m'inscrire Les Höpitaux

#### Se connecter à la Plateforme

• Vous accédez à cette page après avoir cliqué sur le lien présent dans le mail que vous recevez au moment de l'inscription de votre patient. La connexion à la plateforme se fait à partir de **ProSantéConnect.** 

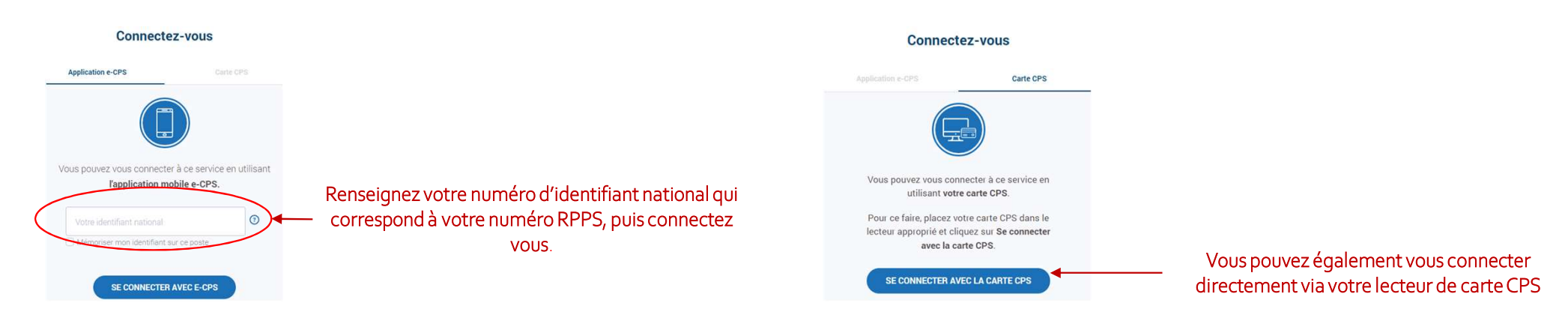

- Lorsque l'équipe hospitalière démarre le parcours de votre patient, vous recevez 2 mails complémentaires :
  - Expéditeur « Continuum+ via DocuSign », vous invitant à signer électroniquement le document « Conditions d'adhésion à l'expérimentation PICTO » qui permettra à la
    plateforme de transmettre directement vos informations de facturation à l'assurance maladie. Il faudra donc bien vérifier votre boîte mail et notamment les spams ou
    indésirables. Il est important de prendre connaissance de ce contrat et de le signer car c'est un préalable indispensable au processus de facturation.
  - Expéditeur «<u>notification@continuumplus.net</u> », vous donnant des informations plus complètes sur la procédure à suivre pour participer à l'expérimentation AKO@domPICTO.

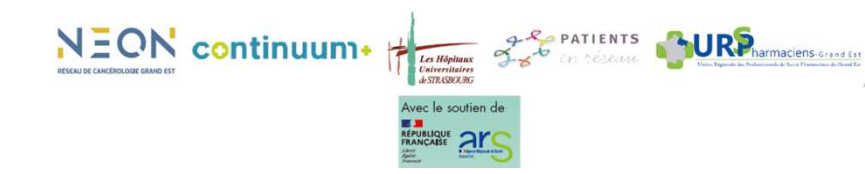

### Installer l'application sur smartphone (Android & I-phone)

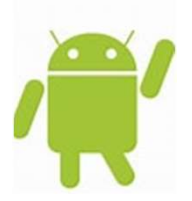

٠

- Allez sur le navigateur de votre téléphone, chargez la plateforme : https://platform.continuumplus.net.
- Un message vous propose d'ajouter à l'écran d'accueil, cliquez sur « + installer ».

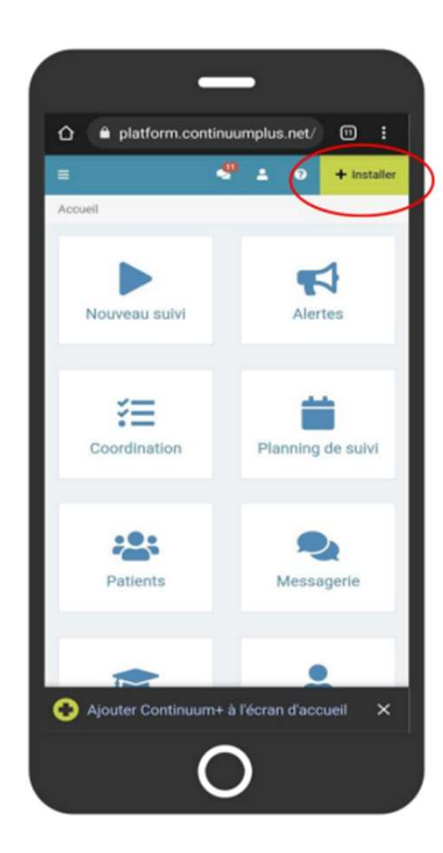

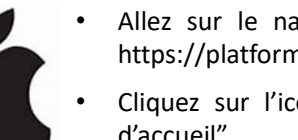

- Allez sur le navigateur safari de votre téléphone, chargez la plateforme : https://platform.continuumplus.net.
- Cliquez sur l'icône de partage en bas de votre écran. Cliquer "sur l'écran d'accueil".
- Vous pouvez modifier le nom qui apparaîtra sous l'icône. Validez en appuyant sur "Ajouter".

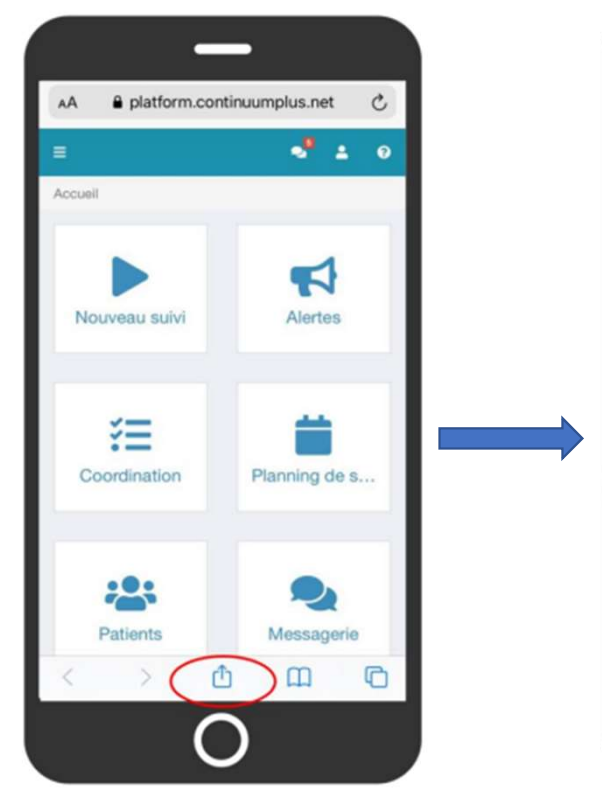

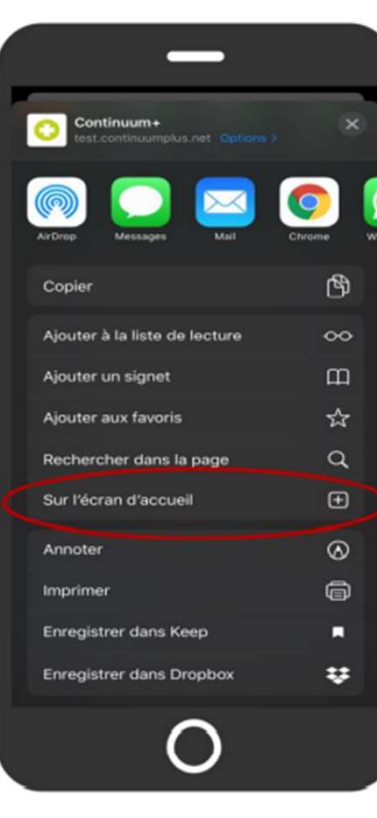

### Visuel de la page d'accueil

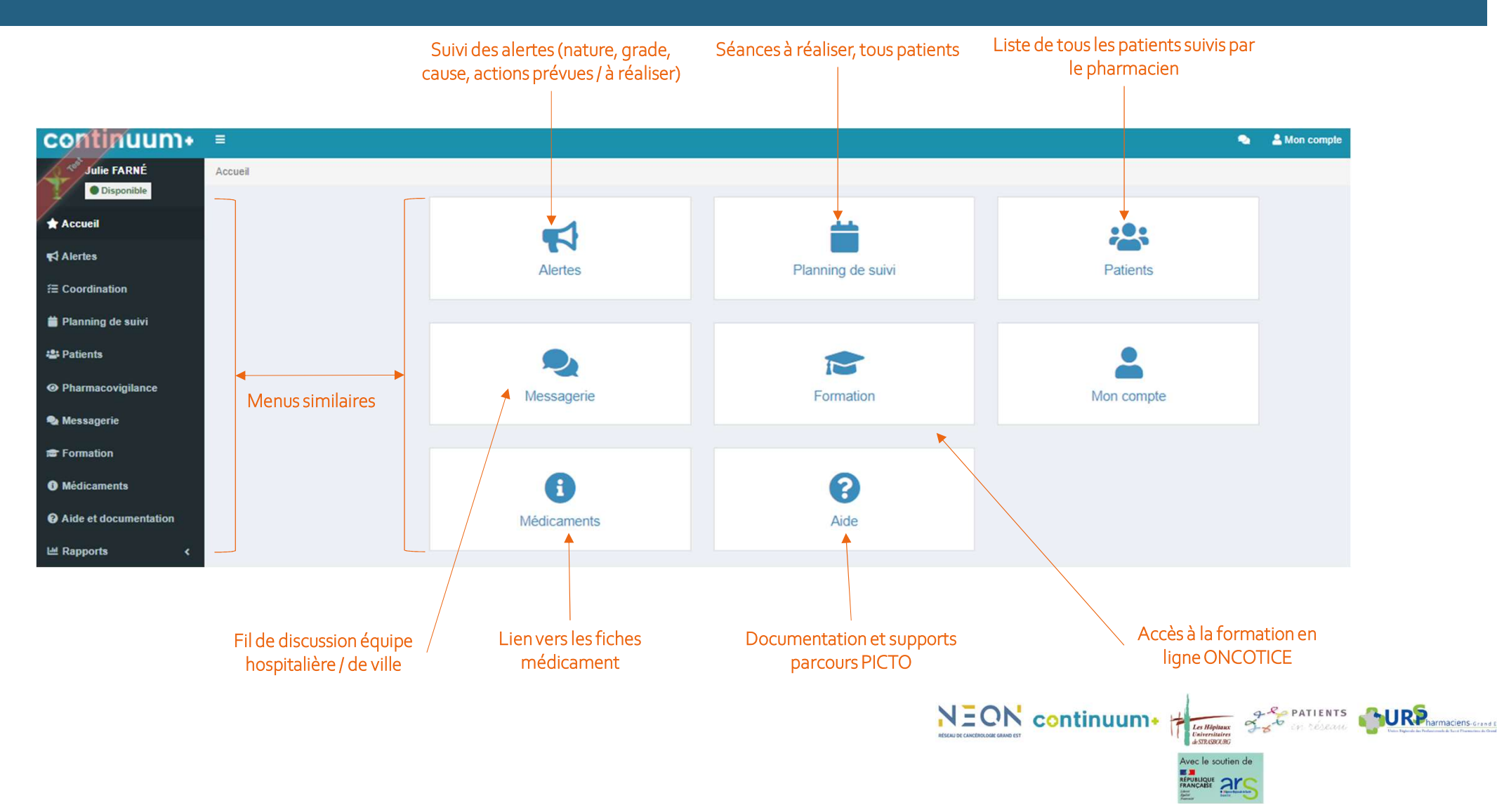

#### Accéder au parcours de votre patient – Menu « Patients »

Visuel global des parcours PICTO qui sont en cours avec le nom du patient, son traitement, son prescripteur hospitalier, le statut de son parcours « en cours » / « terminé ».

Vous n'aurez de visuel que sur vos patients et que sur les parcours PICTO.

| continuum+                                                     | .≡.                                                                   |                         |                                           |                        |                                  |                  | 👟 💄 Mon comp    | ite 🕜 Aide |
|----------------------------------------------------------------|-----------------------------------------------------------------------|-------------------------|-------------------------------------------|------------------------|----------------------------------|------------------|-----------------|------------|
| ✓ Jean-Philippe Durand<br>● Disponible<br>★ Accueil            | Patients<br>Rechercher un patient                                     | Si vous assurez le      | suivi de plusieurs patie                  | ents, vous disposez de | e différents filtres possibles   |                  | ٩               | Détails    |
| 📢 Alertes                                                      | Maladie                                                               | - N                     | Médecin spécialiste                       | •                      | Pharmacien hospitalier           | ✓ IDE de coordin | nation          | •          |
| ੰ≣ Coordination                                                | Patient ↓↑                                                            |                         | Traitement                                | A                      | lerte 🕅 Suivi                    |                  | Evènement ↓     |            |
| Planning de suivi                                              | × Kevin MEYER Kevin<br>Cancer colorectal                              | Cliquez sur la ligne    | brigatinib<br>Analyse à faire             |                        | PICTO En cours<br>Dr. JOUANNAUD  |                  | il y a 6 jours  | (          |
| Pharmacovigilance                                              | × Martinez Annie<br>CBNPC                                             | correspondant à votre p | oatient<br>osimertinib<br>Analyse envoyée |                        | PICTO En cours                   |                  | il y a 12 jours | i .        |
| 🗣 Messagerie                                                   | × Linel Anne<br>CBNPC                                                 |                         | osimertinib<br>Analyse à faire            |                        | PICTO En cours<br>Dr. JOUANNAUD  |                  | il y a 14 jours | (          |
| Formation                                                      | <ul> <li>masson florine</li> <li>Cancer du col de l'utérus</li> </ul> |                         | fludarabine<br>Analyse à faire            |                        | PICTO En cours                   |                  | il y a 14 jours | (          |
| <ul> <li>Médicaments</li> <li>Aide et documentation</li> </ul> | O NU38884 P38884<br>Cancer du sein métastatique                       |                         | palbociclib<br>Analyse envoyée            |                        | AKO@dom Terminé<br>Dr. JOUANNAUD |                  | il y a 2 mois   | 0          |
| 년 Rapports <                                                   | 1 à 5 sur 5                                                           |                         |                                           |                        |                                  |                  | . c             | 1 > *      |

NB : Si une alerte n'a pas été traitée par l'équipe hospitalière, elle apparaitra automatiquement ici, avec son grade

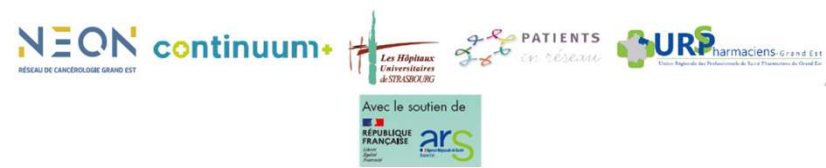

#### Accéder aux séances - Onglet « Suivi Pharma »

Après avoir cliqué sur le nom du patient, on accède directement à son planning sur l'onglet « Suivi pharma » :

- En gris clair : les séances réalisées 🗣 Consultation pharmaceutique de primo-prescription
- En vert : les séances à réaliser et ouvertes Séance sur les effets indésirables
- En noir : les séances à réaliser mais pas encore ouvertes Séance sur la gestion du traitement

| ·    | En non . les seances à realiser mais pas encore ouvertes 🖬 seance sur la ge       | contractment      | Calendrier et statut des séances          | Accès au CR de la primo |
|------|-----------------------------------------------------------------------------------|-------------------|-------------------------------------------|-------------------------|
| Pro: | fil 😫 Equipe 😤 Coordination 😲 Suivi clinique 🕼 Suivi pharma                       |                   |                                           |                         |
| 🛱 P  | lanning de suivi                                                                  |                   |                                           |                         |
|      | Evénement                                                                         | Professionnel     | Statut                                    | $\downarrow$            |
|      | So Consultation pharmaceutique de primo-prescription                              | Dr. Parent Damien | Expire le 05/12/2021                      | 🔀 Support               |
| Þ    | Séance d'initiation et gestion des traitements 1 Cliquez sur la séance à réaliser | Dr. FARNÉ Julie   | O A effectuer avant le 09/12/2021         |                         |
| Þ    | Séance sur les effets indésirables                                                | Dr. FARNÉ Julie   | O A effectuer RDV le 16/12/2021           |                         |
| ۶    | Séance sur la gestion du traitement                                               | AZALY             | OA effectuer du 10/01/2022 au 28/01/2022  |                         |
| ۲    | Séance bilan                                                                      | AZALY             | O A effectuer du 27/02/2022 au 29/03/2022 |                         |
|      |                                                                                   |                   |                                           |                         |

CR Séance 1 – Initiation et gestion des traitements disponible **10 jours** CR Séance 2 – Effets indésirables disponible **20 jours**  CR Séance 3 – Gestion du traitement disponible **18 jours** CR Séance 4 – Bilan disponible **30 jours** 

Attention, la disponibilité du compte-rendu est calculée entre la date théorique prévue du rendez-vous et entre la date limite de celui-ci.

Si vous dépassez la date pour la saisie du compte-rendu, il est alors inaccessible et apparait comme « **expiré** », il vous faudra alors contacter l'équipe hospitalière pour qu'elle puisse intervenir en modifiant la date.

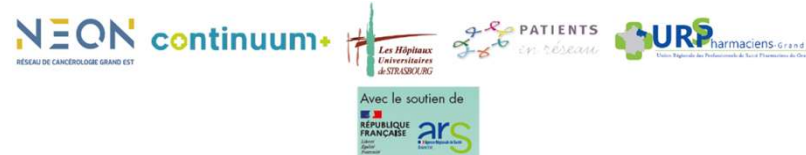

#### **Compléter un compte-rendu de séance – Exemple séance 3 Gestion du traitement**

Après avoir cliqué sur la séance à réaliser, vous avez la possibilité :

- De compléter directement le CR de la séance, sans avoir à préciser la date du RdV.
- De programmer un RDV

| 🕻 Profil 🛛 🚢 Equipe 🛛 🖽 Coordin                                                                                                    | nation 🦞 Suivi clinique <table-cell> Go Suivi pharma.</table-cell> | Entretien pharmaceutique × |                                                             |                                         |
|----------------------------------------------------------------------------------------------------|--------------------------------------------------------------------|----------------------------|-------------------------------------------------------------|-----------------------------------------|
| < Retour                                                                                                    |                                                                    |                            | Informations de la date prévue d                            | lu RDV ainsi que de la date limite pour |
| Séance d'initiation et gestion                                                                                                    | on des traitements                                                 |                            | saisir le compte-                                           | rendu sur l'application                 |
| <ul> <li>✗ Pré-entretien PICTO</li> <li>♣ Profil patient</li> <li>☑ Bilan des connaissances PICTO</li> <li>✿ Qualité de vie PICTO</li> <li>➡ Observance</li> <li>¥ Silhouette PICTO</li> <li>➡ Traitements</li> <li>➡ Modalités de prise PICTO</li> <li>ﷺ Actions</li> <li>¥ Synthèse</li> </ul> | Détails des différentes parties de la                              | séance et du CR            | Date prévue<br>∑ 6 déc. 2021<br>Relance<br>♀ J+5            | Date limite<br>¥ 9 déc. 2021            |
|                                                                                                    | Cliquez pour accéde<br>au CR                                       | 1 Démarrer                 | Planifier le RDV     Cliquez pour planifier     RdV     RdV | le                                      |
| PROFESSIONNEL DE SANTÉ                                                                                                    |                                                                    |                            | ACCOMPAGNEMENT                                              |                                         |
| Dr. FARNÉ Julie                                                                                                    |                                                                    |                            | PICTO Rein PICTO                                            |                                         |
| 72 Route Du Guirlet<br>→ 0558899381<br>■ pharmacist+2@continuumplus.net                                                                                                    |                                                                    |                            | J1<br>29/11/2021                                            | 19                                      |

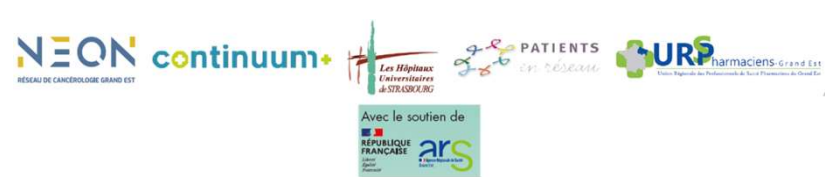

#### Compléter un compte-rendu de séance – Exemple séance 3 Gestion du traitement

Le CR de séance se décompose en plusieurs sous-parties qu'il faudra valider pour pouvoir finaliser et ainsi obtenir le compte-rendu final. Il y a essentiellement des cases à cocher, très peu de texte.

Dans la mallette qui vous a été fournie, vous trouverez également les CR de toutes les séances au format papier.

Attention, le compte-rendu ne peut pas être saisi en plusieurs fois sinon toutes les données seront perdues. Il faut le saisir en une seule fois et donc prévoir un temps dédié.

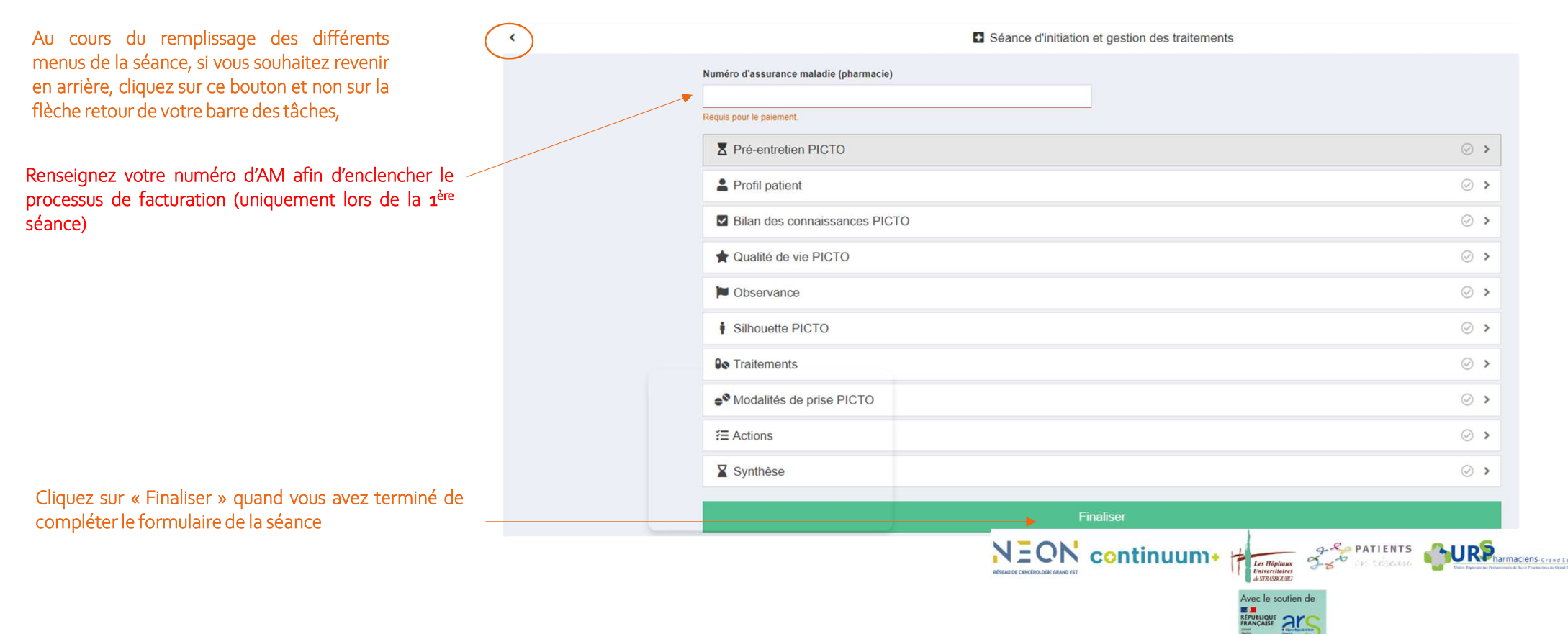

## Visuel d'un Compte-rendu de séance – Exemple séance 3 Gestion du traitement

| Séance sur la gestion du traitement                                                                                                    |                                                                                                    |                                                         |             | ✓ Effectué        |
|----------------------------------------------------------------------------------------------------|----------------------------------------------------------------------------------------------------|---------------------------------------------------------|-------------|-------------------|
| Pré-entretien       O Evénements indésirables       Bo Gestion du traitement PICTO       On Interactions PICTO       O Traitements       E Aculons       X Synthése:                                |                                                                                                    |                                                         |             |                   |
| PROFESSIONNEL DE SANTÉ                                                                                                    |                                                                                                    | ACCOMPAGNEMENT                                          |             |                   |
| Dr. Durand Jean-Philippe                                                                                                    |                                                                                                    | PICTO Cancer colorectal PICTO                           |             |                   |
| 56 AV D EPERNAY                                                                                                    |                                                                                                    | J1<br>21/10/2021                                        | 100%<br>J19 | J18<br>08/11/2021 |
| COMPTE-RENDU                                                                                                    |                                                                                                    |                                                         |             |                   |
| Démarrée<br>8 nov. 2021 13:47:00                                                                                                    | Terminée<br>88 8 nov. 2021 17:13:10                                                                                                    | Alerte de niveau 3 - Sévère     Mucosite orale, grade 3 |             | A traiter         |
| Z Pré-entretien                                                                                                    |                                                                                                    | Diarrhée, grade 1                                       |             |                   |
| <ul> <li>Le patient a-t-il été hospitalisé ?<br/>Non</li> </ul>                                                                                                    |                                                                                                    | Traiter l'alerte                                        |             |                   |
| <ul> <li>Le patient a-t-il appelé ou consulté des profe<br/>Non</li> </ul>                                                                                                    | essionnels de santé ?                                                                                                    |                                                         |             |                   |
| So Gestion du traitement PICTO                                                                                                    |                                                                                                    |                                                         |             |                   |
| <ul> <li>Pouvez-vous m'indiquer les difficultés que vi<br/>I</li> </ul>                                                                                                    | ous rencontrez avec la prise de votre traitement ?                                                                                                    |                                                         |             |                   |
| <ul> <li>Si vous oubliez de prendre votre traitement o<br/>des situations particulières ? Lesquelles par<br/>vos vos difficultés ?</li> <li>Si inchegevance trânuente et rânulière du pa</li> </ul> | ou vous avez des difficultés à être observant : est-ce que cela survient dans<br>exemple ? Comment avez-vous remédié à cet oubli ou retard ? Quelles sont<br>atient coses la question subjecte : Salon vous quelles cost las conséquences |                                                         |             |                   |
| de cet oubli (ou de cette surconsommation s                                                                                                    | si c'est le cas) sur votre état de santé ?                                                                                                    |                                                         |             |                   |
| Le patient a compris la nécessité d'être obse<br>Plutôt pas d'accord                                                                                                    | ervant                                                                                                    |                                                         |             |                   |
| <ul> <li>Le patient sait g  érer sa th  érapie orale dans l     </li> <li>Pas du tout d  accord     </li> </ul>                                                                                     | les situations de sa vie quotidienne                                                                                                    |                                                         |             |                   |
| No Interactions PICTO                                                                                                    |                                                                                                    |                                                         |             |                   |
| <ul> <li>Le patient connaît les aliments ou boissons<br/>Plutôt d'accord</li> </ul>                                                                                                    | à éviter avec sa thérapie orale :                                                                                                    |                                                         |             |                   |
| <ul> <li>Le patient a compris que certaines thérapeu<br/>Plutôt d'accord</li> </ul>                                                                                                    | tiques sont contre-indiquées avec sa thérapie orale :                                                                                                    |                                                         |             |                   |
| ?≡ Actions                                                                                                    |                                                                                                    |                                                         |             |                   |
| Avez-vous eu besoin de contacter d'autres p<br>Oui                                                                                                    | orofessionnels de santé suite à votre entrevue avec le patient ?                                                                                                    |                                                         |             |                   |
| Médecin hospitaller                                                                                                    |                                                                                                    |                                                         |             |                   |
| Précisions     hh                                                                                                    |                                                                                                    |                                                         |             |                   |
| Synthèse                                                                                                    |                                                                                                    |                                                         |             |                   |
| <ul> <li>Points d'attention concernant la prise du no<br/>Appréciation sur le niveau d'information du p<br/>h</li> </ul>                                                                            | ouvel anticancéreux - Leviers et freins rencontrés pendant rentretien -<br>patient                                                                                                    |                                                         |             |                   |
|                                                                                                    |                                                                                                    |                                                         |             |                   |
|                                                                                                    |                                                                                                    |                                                         |             |                   |

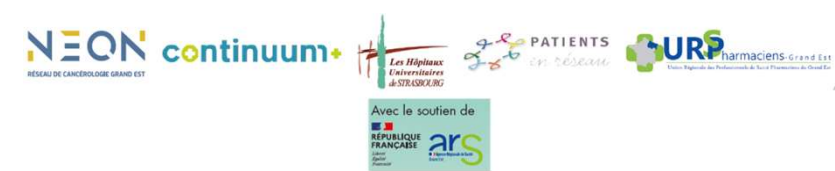

Dans la section «TRAITEMENTS », vous avez plusieurs étapes successives à compléter :

1. Ordonnances: section dans laquelle vous pouvez ajouter une ou plusieurs ordonnances au dossier du patient;

| 🛔 Profil | 😂 Equipe | ?≣ Coordination | 🕑 Suivi clinique              | 😡 Suivi pharma. | Entretien pharmaceutique |           |               |            |           |   |  |
|----------|----------|-----------------|-------------------------------|-----------------|--------------------------|-----------|---------------|------------|-----------|---|--|
| ۲.       |          |                 |                               |                 | Séance d'initi           | iation et | gestion des t | raitements |           |   |  |
|          |          |                 | Pré-entretien                 | PICTO           |                          |           |               |            | Ø         | > |  |
|          |          |                 | Profil patient                |                 |                          |           |               |            | Ø         | > |  |
|          |          |                 | Bilan des cor                 | nnaissances PIC | го                       |           |               |            | Ø         | > |  |
|          |          |                 | 🚖 Qualité de vi               | e PICTO         |                          |           |               |            | 0         | > |  |
|          |          |                 | Dbservance                    |                 |                          |           |               |            | Ø         | > |  |
|          |          |                 | Silhouette PI                 | сто             |                          |           |               |            | Ø         | > |  |
|          |          |                 | <b>Qo</b> Traitements         |                 |                          |           |               |            |           | > |  |
|          |          |                 | Modalités de     Modalités de | prise PICTO     |                          |           |               |            | $\odot$   | > |  |
|          |          |                 | Æ Actions                     |                 |                          |           |               |            | $\oslash$ | > |  |
|          |          |                 | Synthèse                      |                 |                          |           |               |            | 0         | > |  |
|          |          |                 |                               |                 |                          | Fina      | liser         |            |           |   |  |

| ofil     | 📽 Equipe  | ?≡ Coordination | & Suivi clinique | 🚱 Suivi pharma. | Entretien pharmaceutique |             |
|----------|-----------|-----------------|------------------|-----------------|--------------------------|-------------|
|          |           |                 |                  |                 |                          | Traitements |
| Ordo     | onnances  |                 |                  |                 |                          |             |
| ucune or | donnance. |                 |                  |                 |                          |             |
|          |           |                 |                  |                 |                          | 1 Importer  |
|          |           |                 |                  |                 |                          |             |

Dans la section «TRAITEMENTS», vous avez plusieurs étapes successives à compléter :

#### 2. Bilan médicamenteux: ici, vous pouvez lister l'ensemble des traitements que prend le patient (anticancéreux, chroniques, ponctuels, médecine alternative etc...).

🛓 Profil 🔹 Equipe 😤 Coordination 🖞 Suivi clinique 🕼 Suivi pharma. 🚦 Entretien pharmaceutique

| K                                            |                                                                                         | Traitements                                                         |                                             |                                                                                                    |                                                                                                    |
|----------------------------------------------|-----------------------------------------------------------------------------------------|---------------------------------------------------------------------|---------------------------------------------|----------------------------------------------------------------------------------------------------|----------------------------------------------------------------------------------------------------|
| Re Bilan médicamenteux                       |                                                                                         |                                                                     |                                             |                                                                                                    |                                                                                                    |
| CABOMETYX 40 mg<br>cabozantinib<br>quotidien |                                                                                         |                                                                     | En coura                                    | A savoir : en cliqua                                                                                                    | nt sur un traitement, vous pouvez                                                                                                    |
| NEXAVAR 200 mg<br>sorafenib                  |                                                                                         |                                                                     | En cours<br>J9                              | accéder à différente                                                                                                    | es informations sur ce dernier (DCI,                                                                                                    |
| LENVIMA 4 mg<br>Ienvatinib<br>quotidien      |                                                                                         |                                                                     | En coura<br>J9                              | prise du traiter                                                                                                    | nent)., décaler ou arrêter le                                                                                                    |
| IBRANCE 100 mg<br>palbociclib<br>4j/28       |                                                                                         |                                                                     | En cours<br>J9                              |                                                                                                    |                                                                                                    |
| PARACETAMOL MYLAN 1 g<br>1j/7                |                                                                                         |                                                                     | CABOM                                       | ETYX 40 mg                                                                                                    | *                                                                                                    |
|                                              |                                                                                         | + Ajouter                                                           | DC caboz<br>Voie orale<br>Forme cor         | antinib<br>mprimé pelliculé                                                                                                    | DOCUMENTS<br>Résumé des caratéristiques produit (EU)<br>Information professionnel de santé<br>Information patient                                                            |
| < Précédent                                  |                                                                                         | Etape 2 sur 5                                                       | Suiv                                        |                                                                                                    | En cours                                                                                                    |
| CABOMETYX 60 mg                              |                                                                                         | <ul> <li>Vous pouvez également ajouter un médicament qui</li> </ul> | CRÉATION<br>30/11/2021<br>par Dr. Par<br>en | DÉBUT<br>1 29/11/2021<br>rent Damien, Pharmaci                                                                                                    | _                                                                                                    |
| DC cabozantinib<br>Voie orale                | DOCUMENTS<br>Résumé des caractéristiques produit (EU)                                   | viendra implementer le plan de traitement.                          | J11                                         |                                                                                                    |                                                                                                    |
| Forme comprimé pelliculé<br>Indication       | Information patient                                                                     |                                                                     | Moment de<br>Horaires d                     | e prise : non renseigné<br>e prise : 1 à 8h                                                                                                    |                                                                                                    |
| J1<br>jj/mm/aaaa 📰                           | Repas<br>Moment de prise                                                                |                                                                     | Au<br>choix                                 | Lever         Matin         Midi           6h         7h         8h         9h         10h         11h         12h         13           6h         7h         8h         9h         10h         11h         12h         13 | Après-midi         Soir         Couther           ih         14h         15h         16h         17h         18h         19h         20h         21h         22h         23h |
| Champ obligatoire.                           | ⊖ Cycle 7 jours ⊖ Cycle 28 jours ⊖ Autre ⊖ Si besoin<br>Merci de sélectonner une opton. |                                                                     | Jours de p                                  | rise : quotidien                                                                                                    | Arrêt Supprimer                                                                                                    |
|                                              | ± Enregistrer Ø Annuler                                                                 |                                                                     |                                             |                                                                                                    | × Fermer                                                                                                    |

Dans la section «TRAITEMENTS », vous avez plusieurs étapes successives à compléter :

3. Analyse Pharmaceutique : en vous appuyant sur le bilan médicamenteux que vous venez de réaliser, vous devez vérifier plusieurs informations :

| 😩 Profil 🔹 Equipe 🗄 Coordination 😲 Suivi clinique 🚱 Suivi pharma. 🖸 Entretien pharmaceutique                                                                                                    |                                          |                                                                                                    |
|----------------------------------------------------------------------------------------------------|------------------------------------------|----------------------------------------------------------------------------------------------------|
| ٠                                                                                                    | Traitements                              |                                                                                                    |
| Se Bilan médicamenteux                                                                                                    |                                          |                                                                                                    |
| CABOMETYX 40 mg<br>cabozantinib<br>quotidien                                                                                                    |                                          |                                                                                                    |
| NEXAVAR 200 mg<br>sorafenib                                                                                                    |                                          | <ul> <li>l'état clinique/condition qui affecte l'absorption,</li> </ul>                                    |
| LENVIMA 4 mg<br>lenvatinib<br>quotidien                                                                                                    |                                          | <ul> <li>dysfonction d'organe connue,</li> </ul>                                                           |
| IBRANCE 100 mg<br>palbociclib<br>4j/28                                                                                                    |                                          | <ul> <li>détection d'interactions médicamenteuses ou de contre-indications éventuelles,</li> </ul>         |
| PARACETAMOL MYLAN 1 g<br>1j/7                                                                                                    |                                          | <ul> <li>prise en compte de l'appartenance du patient à une population spécifique (gériatrient)</li> </ul> |
|                                                                                                    | + Ajouter                                | par exemple) etc                                                                                           |
| C Analyse pharmaceutique                                                                                                    |                                          |                                                                                                    |
| Synthèse de l'analyse pharmaceutique :                                                                                                    |                                          |                                                                                                    |
| <ul> <li>- Détection d'interactions médicamenteuses et/ou de contre-indication;</li> <li>- Vérification des posologies (en fonction du poids, de la taille, de l'âge, des résultats biologiques du patient)</li> <li>- Appréciation de l'observance du patient et de son adhésion au traitement</li> </ul> |                                          |                                                                                                    |
|                                                                                                    | Pièces jointes :                         | _                                                                                                    |
| Cliquez ici ou glissez-déposez les pièces jointes                                                                                                    |                                          |                                                                                                    |
|                                                                                                    | an an an an an an an an an an an an an a |                                                                                                    |

Dans la section «TRAITEMENTS», vous avez plusieurs étapes successives à compléter :

4. Plan de prise médicamenteux :

Dans cette section, vous avez un premier tableau dans lequel sont renseignées les différentes propositions d'horaires de prise des traitements du patient. Dans le second tableau, vous avez l'ensemble des jours de prise pour chaque médicament (le nombre spécifié correspond à des quantités).

Ce plan de prise peut-être adapté aux besoins du patient. Vous pouvez ensuite l'imprimer, l'expliquer au patient et le lui remettre

| Lo Plan de prise méd                                                                                                    | dicament                | eux     |               |               |               |                  |               |               |               |               |               |               |                 |               |               |               |               |               |               |                      |               |               |               |               |              |              |               |              |         |         |              |
|----------------------------------------------------------------------------------------------------|-------------------------|---------|---------------|---------------|---------------|------------------|---------------|---------------|---------------|---------------|---------------|---------------|-----------------|---------------|---------------|---------------|---------------|---------------|---------------|----------------------|---------------|---------------|---------------|---------------|--------------|--------------|---------------|--------------|---------|---------|--------------|
| Horaires de prise :                                                                                                    |                         |         |               |               |               |                  |               |               | 12            |               |               |               |                 |               |               |               |               |               |               |                      |               |               |               | 11.1          |              |              |               |              |         |         |              |
|                                                                                                    |                         |         |               |               |               |                  |               | Au            |               |               | Lever         |               |                 | Matin         |               | М             | idi           |               |               | Après-n              | nidi          |               |               |               |              | So           | ir            |              |         | Coucher |              |
| Traitement                                                                                                    |                         |         |               |               |               | Indicatio        | on            | cho           | ix            | 6h            | 7h            | 8h            | 9h              | 10h           | 11h           | 12            | 2h            | 13h           | 14h           | 15h                  |               | 16h           | 17h           | 18h           |              | 19h          | 20h           | 21h          | 22h     | 2       | !3h          |
| CABOMETYX 40 mg<br>comprimé pelliculé                                                                                                    |                         |         |               |               |               |                  |               |               |               |               |               | 1             |                 |               |               |               |               |               |               |                      |               |               |               |               |              |              |               |              |         |         |              |
| NEXAVAR 200 mg<br>comprimé pelliculé                                                                                                    |                         |         |               |               |               |                  |               |               |               |               |               |               |                 |               |               |               |               |               |               |                      |               |               |               |               |              |              |               |              |         |         |              |
| LENVIMA 4 mg<br>gélule                                                                                                    |                         |         |               |               |               |                  |               |               |               |               |               |               | 2               |               |               |               |               |               |               |                      |               |               |               |               |              |              |               |              |         |         |              |
| IBRANCE 100 mg<br>gélule<br>¶ Pendant le repas                                                                                                    |                         |         |               |               |               |                  |               |               |               |               |               |               | 2               |               |               |               |               |               |               |                      |               |               |               |               |              |              |               |              |         |         |              |
| PARACETAMOL MYLAN 1<br>comprimé sécable                                                                                                    | g                       |         |               |               |               |                  |               |               |               |               |               |               |                 |               |               | 3             | 2             |               |               |                      |               |               |               |               |              |              |               |              |         |         |              |
| Jours de prise à partir de                                                                                                    | : <mark>08/12/20</mark> | 21      | F             |               |               |                  |               |               |               |               |               |               |                 |               |               |               |               |               |               |                      |               |               |               |               |              |              |               |              |         |         |              |
|                                                                                                    |                         |         |               |               |               |                  |               |               |               |               |               | dé            | cembre          |               |               |               |               |               |               |                      |               |               |               |               |              |              |               | janvier      |         |         | _            |
|                                                                                                    |                         |         |               |               |               |                  |               |               |               |               |               |               |                 |               |               |               |               |               |               |                      |               |               |               |               |              |              |               |              |         |         |              |
|                                                                                                    | \$49                    |         |               |               |               | S50              |               |               |               |               |               |               | S51             |               |               |               |               |               |               | S52                  |               |               |               |               |              |              | S1            |              |         |         |              |
| Traitement                                                                                                    | 549<br>me<br>8          | je<br>9 | ve<br>10      | sa<br>11      | di<br>12      | \$50<br>lu<br>13 | ma<br>14      | me<br>15      | je<br>16      | ve<br>17      | sa<br>18      | di<br>19      | S51<br>lu<br>20 | ma<br>21      | me<br>22      | je<br>23      | ve<br>24      | 88<br>25      | di<br>26      | S52<br>lu<br>27      | ma<br>28      | me<br>29      | je<br>30      | ve<br>31      | sa<br>1      | di<br>2      | S1<br>Iu<br>3 | ma<br>4      | me<br>5 | je<br>6 | ve<br>7      |
| Traitement<br>CABOMETYX 40 mg<br>comprimé pelliculé<br>Début : 20/11/2021<br>Durée : Indéterminée                                                          | 5:19<br>me<br>8         | je<br>9 | ve<br>10<br>1 | sa<br>11<br>1 | di<br>12<br>1 | 550<br>lu<br>13  | ma<br>14<br>1 | me<br>15<br>1 | je<br>16<br>1 | ve<br>17<br>1 | sa<br>18<br>1 | di<br>19<br>1 | 551<br>Iu<br>20 | ma<br>21<br>1 | me<br>22<br>1 | je<br>23<br>1 | ve<br>24<br>1 | sa<br>25<br>1 | di<br>26<br>1 | S52<br>Iu<br>27<br>1 | ma<br>28<br>1 | me<br>29<br>1 | je<br>30<br>1 | ve<br>31<br>1 | sa<br>1<br>1 | di<br>2<br>1 | 51<br>Iu<br>3 | ma<br>4<br>1 | me<br>5 | je<br>6 | ve<br>7<br>1 |
| Traitement CABOMETYX 40 mg compriné peliculé Début: 29/11/2021 Durie : Indéterminée NEXAVAR 200 mg comprimé peliculé Début: 0/12/2021 Durie : Indéterminée | 849<br>me<br>8          | je<br>9 | ve<br>10<br>1 | sa<br>11<br>1 | di<br>12<br>1 | 550<br>lu<br>13  | ma<br>14<br>1 | me<br>15<br>1 | je<br>16<br>1 | ve<br>17<br>1 | sa<br>18<br>1 | di<br>19<br>1 | 551<br>lu<br>20 | ma<br>21<br>1 | me<br>22<br>1 | je<br>23<br>1 | ve<br>24<br>1 | sa<br>25<br>1 | di<br>26<br>1 | 552<br>lu<br>27<br>1 | ma<br>28<br>1 | me<br>29<br>1 | je<br>30<br>1 | ve<br>31      | sa<br>1      | di<br>2<br>1 | 51<br>Iu<br>3 | ma<br>4      | me<br>5 | je<br>6 | ve<br>7<br>1 |

#### Zoom sur la section « Evènements indésirables » des CR de séance

| < Evénements indésirables                                                                                                    |                              |
|----------------------------------------------------------------------------------------------------|------------------------------|
| Avez-vous eu des événements indésirables ?                                                                                                    |                              |
| 11) ETAT GÉNÉRAL                                                                                                    |                              |
| Fatigue<br>Trouble caractérisé par un état de faiblesse généralisée avec une incapacité majeure à trouver l'énergie nécessaire pour réaliser les activités de la vie quotic | tienne.                      |
| 2) APPAREIL DIGESTIF                                                                                                    |                              |
| Constipation<br>Trouble caractérisé par une évacuation intestinate irrégulière et peu fréquente ou difficile.                                                               | Cette sectio<br>Selon les pa |
| Diarrhée<br>Emission d'au moins trois selles molles ou liquides par jour, ou à une fréquence anormale                                                                       | ces derniers                 |
| Douleur abdominale<br>Trouble caractérisé par une sensation de gêne marquée dans la région abdominale.                                                                      |                              |
| Douleur œsophagienne<br>Trouble caractérisé par une sensation de gêne marquée dans la région oesophagienne.                                                                 |                              |
| Mucosite orale<br>Inflammation des muqueuses de la bouche (rougeur, douleur, aphtes plus ou moins nombreux)                                                                 |                              |
| Nausées<br>Trouble caractérisé par une sensation d'écoeurement et/ou l'envie impérieuse de vomir.                                                                           |                              |

ette section est importante pour assurer le suivi de votre patient.

elon les pathologies suivies, différents évènements indésirables peuvent survenir. Sur la plateforme, es derniers sont organisés « par appareil » (digestif, respiratoire...).

En cliquant sur un d'entre eux, vous accédez à une gradation établie selon la classification CTCAE :

- Un grade 1 nécessite généralement des conseils sur la conduite à tenir face à la survenue d'un El.
- À partir d'un grade 2, il est bien souvent recommandé de contacter le médecin traitant, le spécialiste du patient, voire les urgences.
- En cliquant sur un grade vous avez également des informations sur la conduite à tenir.

Lors de la seconde séance, si vous sélectionnez un grade 2 pour des diarrhées, vous le verrez apparaitre lors de la 3<sup>ème</sup> séance, ce qui permet de noter une progression ou une régression dans le temps de l'évènement indésirable en question.

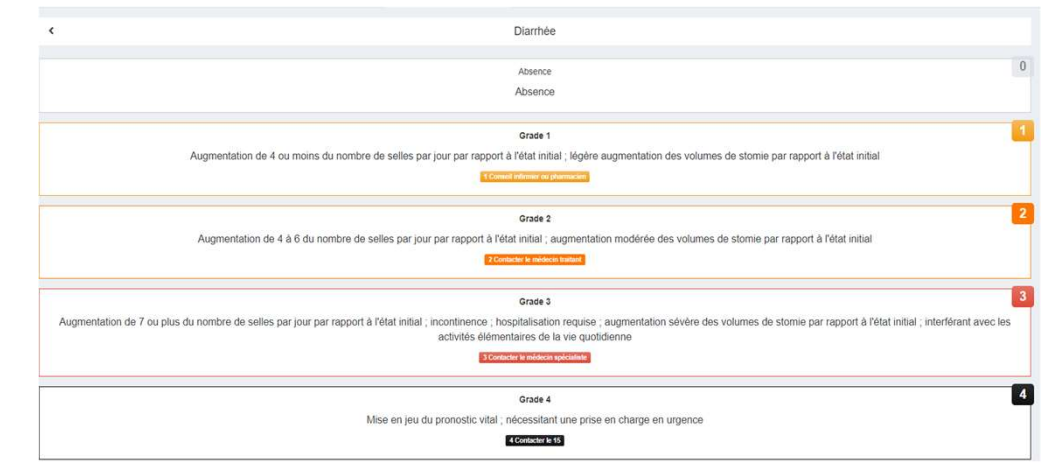

#### Zoom sur l'onglet « Profil » du dossier patient

Suite au pré-entretien, vous pouvez compléter les informations du PROFIL PATIENT qui pourront vous être utiles pour réaliser son suivi :

- Exemples de comorbidités : hypertension artérielle, diabète, obésité, dépression etc...
- Exemples d'habitudes de vie : régime alimentaire particulier (végétarien, sans gluten, hyposodé), alcool, fumeur, activité physique et/ou manuelle...

#### A savoir :

- Les aidants sont les personnes de l'entourage du patient (famille, amis...);
- Les aides au domicile regroupent l'ensemble des aides médico-sociales permettant le maintien au domicile du patient (IDE, SSIAD, HAD, Service prestataire d'aide à domicile...).

| Profil    | 😩 Equipe           | ⊞ Coordination | <b>V</b> Suivi clinique | 98 Suivi pharma. |                                                                    |
|-----------|--------------------|----------------|-------------------------|------------------|--------------------------------------------------------------------|
| ETAT PH   | IYSIOPATHOLO       | GIQUE          |                         |                  | SITUATION SOCIO-PROFESSIONNELLE                                    |
| Cancer :  | Rein               |                |                         |                  | Situation familiale : non renseigné                                |
| Comorbi   | dités : non rense  | igné           |                         |                  | Situation professionnelle : non renseigné                          |
| Antécéd   | ents : non rensei  | gné            |                         |                  | Autonome : non renseigné                                           |
| Allergies | : non renseigné    |                |                         |                  | Vulnérable : non renseigné                                         |
| Habitude  | es de vie : non re | nseigné        |                         |                  | Gère seul ses RDV à l'hôpital : non renseigné                      |
|           |                    |                |                         |                  | Va chercher seul ses médicaments à l'officine : non renseigné      |
|           |                    |                |                         |                  | Identification de situations nécessitant assistance : non renseign |
|           |                    |                |                         |                  | Présence d'aidant : non renseigné                                  |
|           |                    |                |                         |                  |                                                                    |
|           |                    |                |                         |                  | <b>I</b> Modifier                                                  |
|           |                    |                |                         |                  |                                                                    |

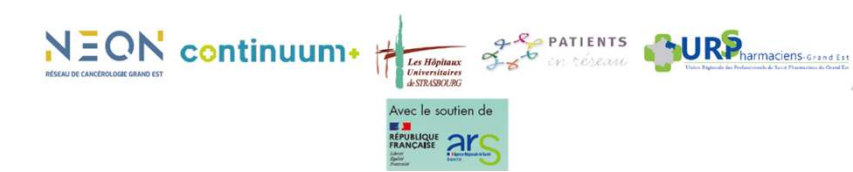

#### Zoom sur l'onglet « Equipe » du dossier patient

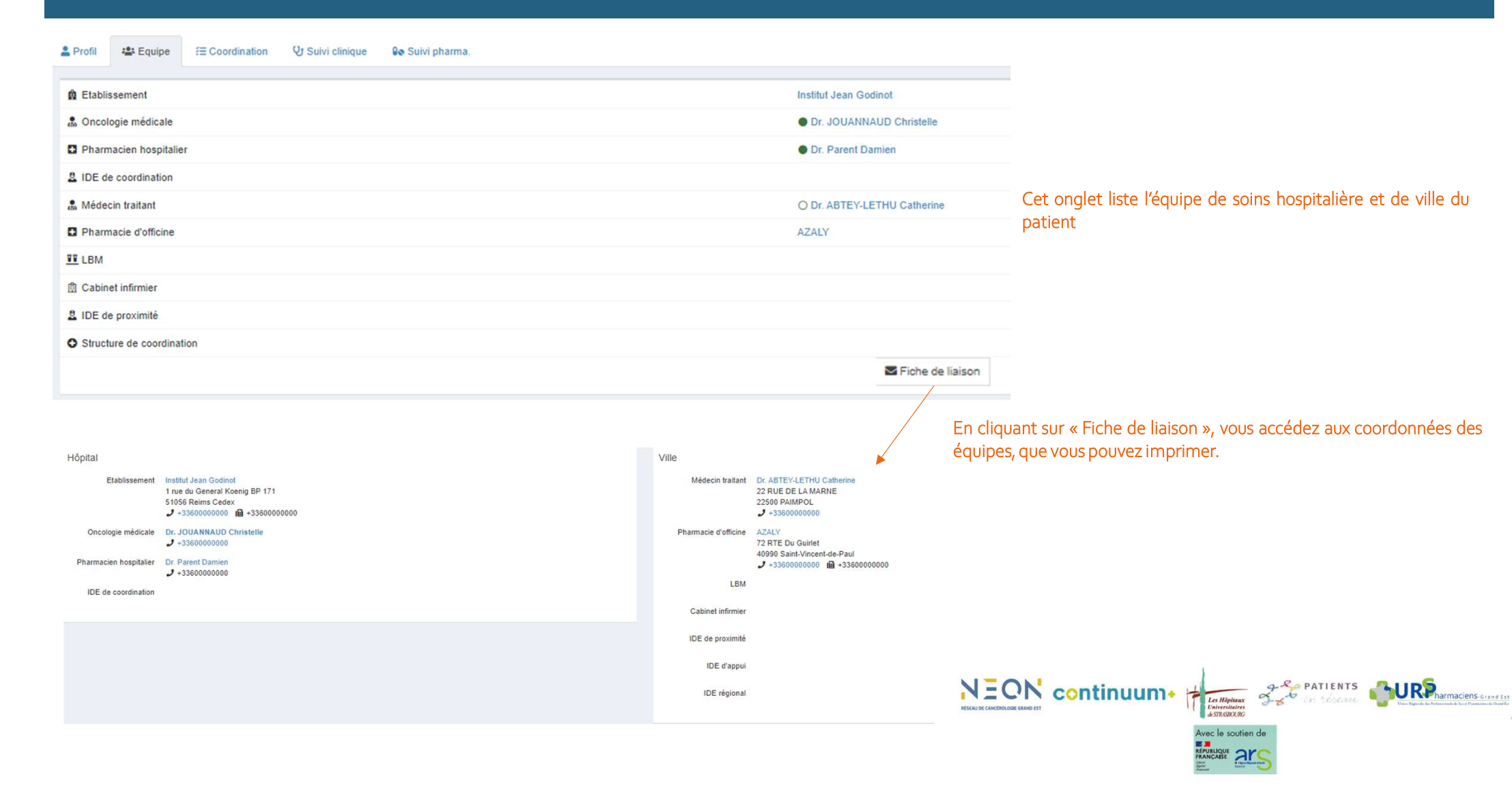

# Zoom sur l'onglet « Suivi Clinique « du dossier patient

| Jean-Philippe Durand<br>Disponible<br>Accueil                                | Kevin MEYER Kevin<br>né(e) MEYER<br>of Homme de 59 ans né(e) le 21 mars 1962<br>× Pas d'accès | Acontactor                         | C Modifier<br>PICTO<br>Cancer colorectal                                                |                                                                 |
|------------------------------------------------------------------------------|-----------------------------------------------------------------------------------------------|------------------------------------|-----------------------------------------------------------------------------------------|-----------------------------------------------------------------|
|                                                                              | Profil ﷺ Equipe ﷺ Coordination ♀ Suivi clinique ♀ Suivi pharm                                 | a.                                 | Exporter en PDF                                                                         |                                                                 |
| <ul> <li>Planning de suivi</li> <li>Patients</li> </ul>                      |                                                                                               | Constantes Aucune constante        | <ul> <li>Évènements indésirables</li> <li>2021</li> </ul>                               |                                                                 |
| <ul> <li>Pharmacovigilance</li> <li>Messagerie</li> <li>Formation</li> </ul> | Fil de discussion Moi il y a 20 heures                                                        | ₩ Résultats d'analyses             | nov.<br>08<br>Diarthée                                                                  |                                                                 |
| <ul> <li>Médicaments</li> <li>Aide et documentation</li> </ul>               | PHARMACIE DURAND<br>Séance sur la gestion du traitement<br>h                                  | ± importer                         | Mucosite orale 3                                                                        | Le suivi clinique est complété à chaque fois qu'un CR de séance |
| l≝ Rapports <                                                                | Compte-rendu détaillé Moi II y a 7 jours PHARMACIE DURAND                                     | R Ordonnances                      | ALUNBRIG 90 mg Encours<br>brigatinib<br>quotidien J17                                   | est saisi dans la plateforme<br>Continuum+                      |
|                                                                              | Séance bilan<br>Ji<br>Écrire un message                                                       | Importer Documents Aucun document. | VOGALIB 7,5 mg SANS SUCRE<br>1j/7<br>Non observant<br>+ Ajouter                         |                                                                 |
|                                                                              | O Standard O Important                                                                        | ♣ Importer                         | Qualité de vie Entretien du 02/11/2021                                                  |                                                                 |
|                                                                              |                                                                                               |                                    | Entenien du d/2 / 1/2021<br>Psychologique<br>10<br>8<br>Affective<br>4<br>2<br>Physique | 1                                                               |
|                                                                              |                                                                                               |                                    |                                                                                         | Letthemainer<br>STRUMER                                         |
|                                                                              |                                                                                               |                                    |                                                                                         | Avec le soutien de                                              |

#### Les autres Menus – « Alertes »

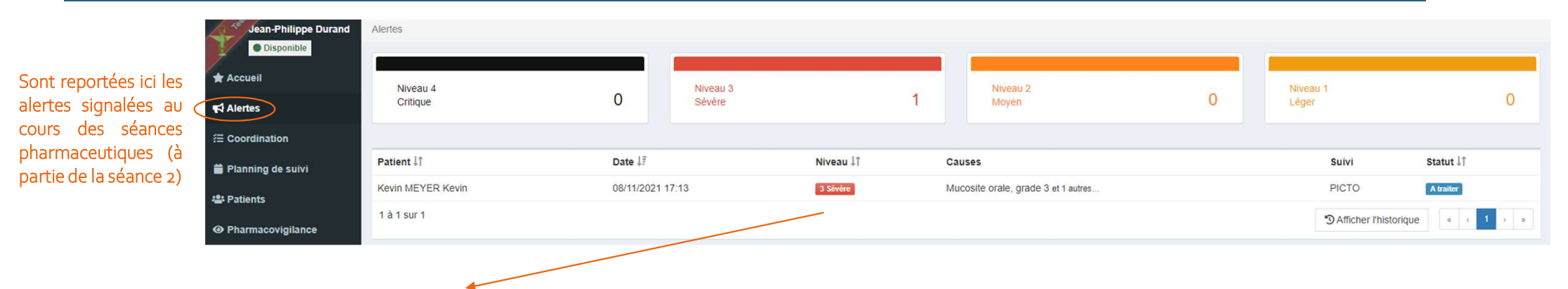

#### Alerte de niveau 3 - Sévère

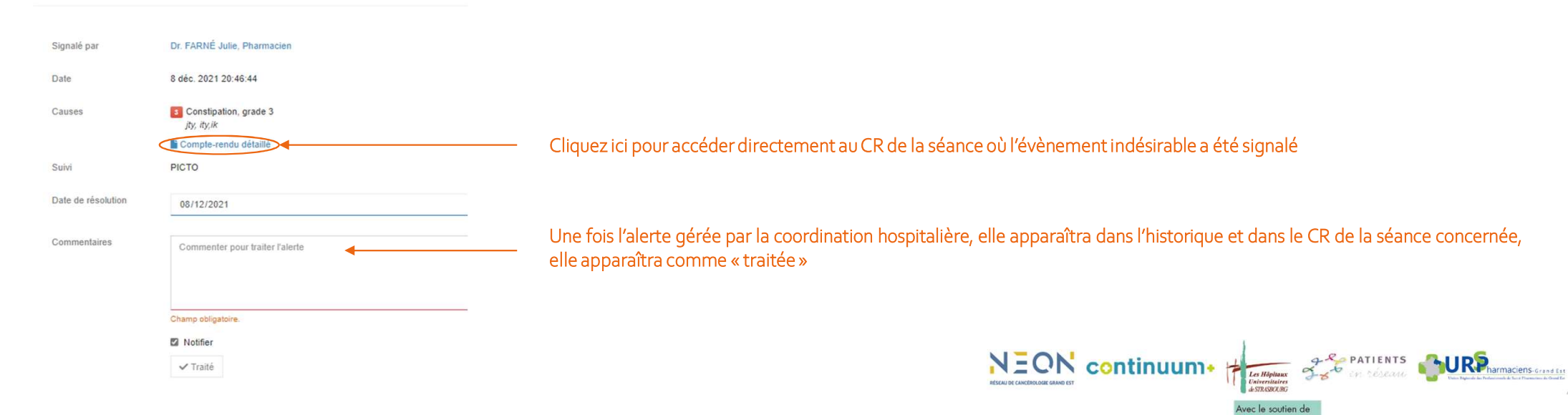

NCABE AN

# Les autres Menus - « Coordination»

| ontinuum+ ≡                               |                        |                                         |                                        | 👟 💄 Mon compte 🥑 Aide 🕂 Insta                                                                 | iller      |
|-------------------------------------------|------------------------|-----------------------------------------|----------------------------------------|-----------------------------------------------------------------------------------------------|------------|
| Jean-Philippe Durand Coordination         |                        |                                         |                                        |                                                                                               |            |
| Disponible                                |                        |                                         |                                        |                                                                                               |            |
| Accueil Programme                         |                        | Cancer                                  | Prescripteur                           | Coordinateur                                                                                  | •          |
| Alertes 🖉 En attente 🗹 A démarrer 🗹 En co | ours 🗹 Suspendu 🗌 Term | niné 🗆 Arrêté 🗆 Annulé 💛 Zone de filtre |                                        |                                                                                               |            |
| Coordination                              | Ville                  |                                         | PICTO                                  | Ordonnances                                                                                   | -          |
| lanning de suivi                          | Pharmacie              | PHARMACIE DURAND                        | PICTO<br>Cancer : Rein                 | Traitomonte                                                                                   |            |
| A Contactor                               | MT                     |                                         | En cours                               | CABOMETYX 40 mg                                                                               |            |
| Institut Jean Godinot                     | IDEA                   |                                         | Coordinateur : Non assigne             | ur la parcoura pour accéder directemen                                                        | <b>.</b> + |
| Pharmacovigilance IPP 7543547684          | IDEP                   |                                         | «Coordinat                             | ui le parcours pour acceder directerner<br>tion» de ce patient et avoir un apercu de son suiv | it<br>Zi   |
| Messagerie • Dr. JOUANNAUD Cliquez        | sur le patient, po     | our accéder directement à son profil    | «Coordinat                             | don « de ce patient et avoir on apeiço de sonson                                              | V1         |
| Formation                                 |                        |                                         |                                        |                                                                                               | _          |
| Patient<br>Médicaments                    | Ville                  |                                         | PICTO                                  | Ordonnances                                                                                   |            |
| Aide et documentation                     | Pharmacie              | PHARMACIE DURAND                        | Cancer : Glande parotide               | Traitements                                                                                   |            |
| ♀ Femme de 24 ans                         | IDEA                   |                                         | En cours<br>Coordinateur : Non assigné | AROMASINE 25 mg                                                                               |            |
| Institut Jean Godinot                     | IDEP                   |                                         |                                        |                                                                                               |            |
| Dr. JOUANNAUD                             |                        |                                         |                                        |                                                                                               |            |
|                                           |                        |                                         |                                        |                                                                                               |            |
| Patient                                   | Ville                  |                                         | PICTO                                  | Ordonnances                                                                                   | _          |
| Mathilde SIMONNET TEST PICTO              | Pharmacie              | PHARMACIE DURAND                        | PICTO<br>Cancer : Sein                 | -                                                                                             |            |
| A contacter                               | MT                     |                                         | En cours                               | VERZENIOS 150 mg                                                                              |            |
| ₽ Femme de 24 ans                         | IDEA                   |                                         | Coordinateur : Non assigné             |                                                                                               |            |
| Institut Jean Godinot                     | IDEP                   |                                         |                                        |                                                                                               |            |
| PP 14040000000014                         |                        |                                         |                                        |                                                                                               |            |
|                                           |                        |                                         |                                        |                                                                                               |            |
|                                           |                        |                                         | NEO                                    | PATIENTS                                                                                      |            |
|                                           |                        |                                         |                                        | No GT                                                                                         | Unit       |

Avec le soutien de

# Les autres Menus « Planning de suivi »

| tinuum+              | =     |                                                               |                       |                            | 👟 🔒 Mon compte                                   | ? Aide   |
|----------------------|-------|---------------------------------------------------------------|-----------------------|----------------------------|--------------------------------------------------|----------|
| lean-Philippe Durand | Plann | ing de suivi                                                  |                       |                            |                                                  |          |
| Disponible           | Su    | ispendu 💟 A effectuer 💟 En cours 💟 Effectué 💟 Annulé 💟 Expiré | Possibilité de filtre | er l'affiche et de n'avoir | que les séances a effectuer par exemple          |          |
| eil                  |       | Evénement                                                     | Patient               | Professionnel              | Statut                                           | isuel av |
| 5                    | Þ     | Séance bilan                                                  | masson florine        | PHARMACIE DURAND           | OA effectuer du 27/01/2022 au 26/02/2022         | ffectuer |
| tion                 | ►     | Séance bilan                                                  | Linel Anne            | PHARMACIE DURAND           | OA effectuer du 23/01/2022 au 22/02/2022 C       | ffectuée |
|                      | Þ     | Séance bilan                                                  | Martinez Annie        | PHARMACIE DURAND           | OA effectuer du 23/01/2022 au 22/02/2022         |          |
| vigilance            | Þ     | Séance bilan                                                  | Sonet André           | PHARMACIE DURAND           | O A effectuer du 18/01/2022 au 17/02/2022        |          |
| e                    | ►     | Séance sur la gestion du traitement                           | masson florine        | PHARMACIE DURAND           | <b>O A effectuer</b> du 10/12/2021 au 28/12/2021 |          |
|                      | ►     | Séance sur la gestion du traitement                           | Linel Anne            | PHARMACIE DURAND           | <b>O A effectuer</b> du 06/12/2021 au 24/12/2021 |          |
| ents                 | ►     | Séance sur la gestion du traitement                           | Martinez Annie        | PHARMACIE DURAND           | <b>O A effectuer</b> du 06/12/2021 au 24/12/2021 |          |
| umentation           | Þ     | Séance sur la gestion du traitement                           | Sonet André           | PHARMACIE DURAND           | <b>O A effectuer</b> du 01/12/2021 au 19/12/2021 |          |
|                      | Þ     | Séance sur les effets indésirables                            | masson florine        | PHARMACIE DURAND           | <b>O A effectuer</b> du 19/11/2021 au 09/12/2021 |          |
|                      | Þ     | Séance sur les effets indésirables                            | Linel Anne            | PHARMACIE DURAND           | <b>O A effectuer</b> du 15/11/2021 au 05/12/2021 | 1.00     |
|                      | Þ     | Séance sur les effets indésirables                            | Martinez Annie        | PHARMACIE DURAND           | O A effectuer du 15/11/2021 av 05/12/2021        | apparai  |
|                      |       | Séance sur les effets indésirables                            | Sonet André           | PHARMACIE DURAND           | ©∧effectuer avant le 30/1//2021                  | sont ce  |
|                      |       | Séance bilan                                                  | Kevin MEYER Kevin     | Dr. Durand Jean-Philippe   | ✓ Effectué le 02/11/2021                         | rendu e  |
|                      |       | <b>Qo</b> Consultation pharmaceutique de primo-prescription   | masson florine        | Dr. Parent Damien          | RExpiré le 03/11/2021                            | saisie   |
|                      |       | So Consultation pharmaceutique de primo-prescription          | Kevin MEYER Kevin     | Dr. Durand Jean-Philippe   | ✓ Effectué le 29/10/2021 🔀 Suppo                 | t        |
|                      |       | Séance d'initiation et gestion des traitements                | masson florine        | PHARMACIE DURAND           | O A effectuer avant le 08/11/2021                |          |
|                      |       | Séance sur les effets indésirables                            | Kevin MEYER Kevin     | Dr. Durand Jean-Philippe   | Expiré le 03/11/2021                             |          |

Avec le soutien de ICAISE ACC

# Les autres Menus – « Pharmacovigilance »

| Jean-Philippe Durand  | Évènements indésirabl | es           |              |            |                                |           |              |                      |             |             |                                                                  |
|-----------------------|-----------------------|--------------|--------------|------------|--------------------------------|-----------|--------------|----------------------|-------------|-------------|------------------------------------------------------------------|
| Uisponible            |                       |              |              | Recher     | che                            |           |              |                      |             |             |                                                                  |
| cueil                 |                       |              |              | Évèneme    | nt indésirable                 |           | Grade        |                      |             |             |                                                                  |
| ertes                 |                       |              |              | Tous       | Tous                           |           |              | -1 × 1 × 2 × 3 × 4 × |             |             |                                                                  |
| ordination            |                       |              |              | Labo. PV   |                                |           | CRPV         | CRPV                 |             |             |                                                                  |
| inning de suivi       |                       |              |              | Tous       |                                |           | • Tous       |                      |             | •           |                                                                  |
| tients                |                       |              |              | Identifiar | t patient                      |           | Statut       |                      |             |             |                                                                  |
| armacovigilance       |                       |              |              | Tous       |                                |           | Tous         |                      |             | •           |                                                                  |
| essagerie             |                       |              |              | Depuis le  | •                              |           | Jusqu'a      | (2222                |             |             |                                                                  |
| ormation              |                       |              |              |            | 3888                           |           | Banna Banna  | /4688                |             | (B)         |                                                                  |
| Médicaments           |                       |              |              | Q Rect     | nercher Exporter vers Excel 30 | résultats |              |                      |             |             |                                                                  |
| Aide et documentation |                       |              |              |            |                                |           |              |                      |             |             |                                                                  |
| Rapports <            | Patient 11            | Programme 11 | Parcours ↓↑  | Date 17    | Évènement indésirable 1        | Grade 11  | Suspicion 11 | CRPV 11              | Statut ↓↑   | Labo. PV 11 |                                                                  |
|                       | #39087 Mar-A          | PICTO        | PICTO        | 16/11/2021 | Fatigue                        | 8         | 6            |                      |             |             |                                                                  |
|                       | #39087 Mar-A          | PICTO        | PICTO        | 16/11/2021 | Autres                         |           | 80           |                      |             |             | Cat anglet your permet d'âtre informé sur les évèneme            |
|                       | #39074 MEY-K          | PICTO        | PICTO        | 08/11/2021 | Diarrhée                       |           | 80           |                      |             |             | Cet onglet vous permet detre informe sur les evenemer            |
|                       | #39074 MEY-K          | PICTO        | PICTO        | 08/11/2021 | Mucosite orale                 | 8         | 90           |                      |             |             | indésirables.                                                    |
|                       | #38884 NN3-P          | AKO@dom      | AKO@dom 100j | 31/08/2021 | Fatigue                        | <b>63</b> | 6            | CRPV Reims           | En attente  |             |                                                                  |
|                       | #38884 NN3-P          | AKO@dom      | AKO@dom 100j | 31/08/2021 | Anorexie                       |           | 6            | CRPV Reims           | En attente  |             | Si le CRPV prend contact avec vous, cela permet d'avoir un accès |
|                       | #38884 NN3-P          | AKO@dom      | AKO@dom 100j | 17/08/2021 | Fatigue                        |           | 6            | CRPV Reims           | En attente  |             | dossier.                                                         |
|                       | #38884 NN3-P          | AKO@dom      | AKO@dom 100j | 17/08/2021 | Anorexie                       |           | 6            | CRPV Reims           | En attente  |             |                                                                  |
|                       | #38894 NN3.D          | AKO@dom      | AKO@dom 100i | 03/08/2021 | Equipion maculonanulausa       |           | 6            | CDDV Daime           | En attente  |             |                                                                  |
|                       |                       | NKO Galaria  | 100 2 4 100  | 001001001  | Durania                        |           | 0            | one tritains         | En diterite |             |                                                                  |
|                       | #38884 NN3-P          | AKO@dom      | AKO@dom 100j | 03/08/2021 | Dyspnee                        |           | 6            | CRPV Reims           | En attente  |             |                                                                  |
|                       | #38884 NN3-P          | AKO@dom      | AKO@dom 100j | 03/08/2021 | Fatigue                        |           | 6            | CRPV Reims           | En attente  |             |                                                                  |
|                       | #38884 NN3-P          | AKO@dom      | AKO@dom 100j | 03/08/2021 | Anorexie                       | 61        | 6            | CRPV Reims           | En attente  |             |                                                                  |
|                       | #38884 NN3-P          | AKO@dom      | AKO@dom 100j | 22/07/2021 | Dyspnée                        |           | 60           | CRPV Reims           | En attente  |             |                                                                  |
|                       | #38884 NN3-P          | AKO@dom      | AKO@dom 100j | 22/07/2021 | Fatigue                        |           | 6            | CRPV Reims           | En attente  |             |                                                                  |
|                       | #38884 NN3-P          | AKO@dom      | AKO@dom 100j | 22/07/2021 | Anorexie                       |           | 6            | CRPV Reims           | En attente  |             |                                                                  |
|                       | #38884 NN3-P          | AKO@dom      | AKO@dom 100j | 22/07/2021 | Sensation vertigineuse         |           | 6            | CRPV Reims           | En attente  |             |                                                                  |
|                       | #38884 NN3-P          | AKO@dom      | AKO@dom 100j | 07/07/2021 | Dyspnée                        |           | 80           | CRPV Reims           | En attente  |             |                                                                  |
|                       | #38884 NN3-P          | AKO@dom      | AKO@dom 100j | 07/07/2021 | Fatigue                        |           | 6            | CRPV Reims           | En attente  |             |                                                                  |
|                       | #38884 NN3-P          | AKC@dom      | AKO@dom 100j | 07/07/2021 | Anorexie                       |           | 6            | CRPV Reims           | En attente  |             |                                                                  |
|                       | #38884 NN3-P          | AKO@dom      | AKO@dom 100j | 29/06/2021 | Dyspnée                        |           | 80           | CRPV Reims           | En attente  |             |                                                                  |
|                       | 1 à 20 sur 30         |              |              |            |                                |           |              |                      |             | e c 1 2 5 9 |                                                                  |

Avec le soutien de

#### Les autres Menus – « Messagerie »

La rubrique Messagerie reste disponible tout au long de l'accompagnement et en dehors d'une séance, vous permettant ainsi de déposer des messages A CARACTERE INFORMATIF ET NON URGENT à destination de l'équipe de soins.

Chacun des acteurs (MG, Oncologue, IDEC hospitalière, membres du cabinet IDEL...) sera notifié si vous sélectionnez le mode « IMPORTANT »

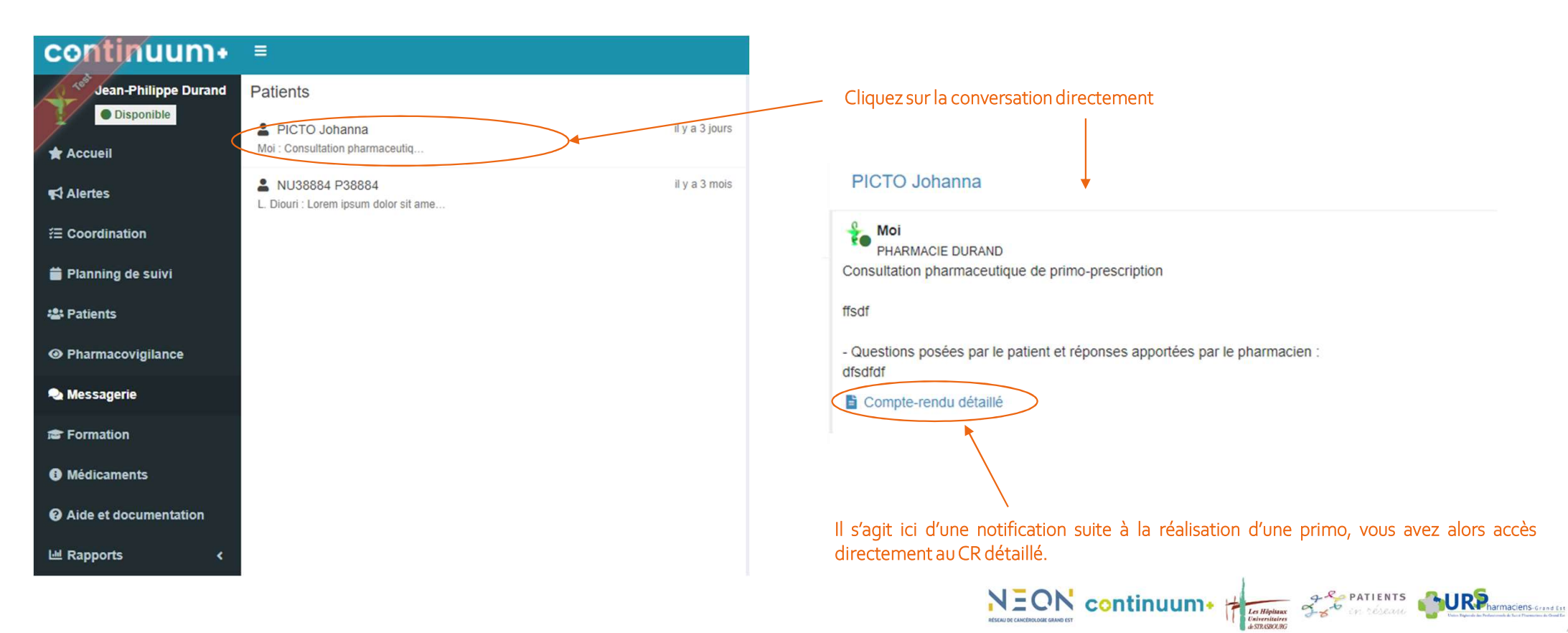

vec le soutien de

#### Les autres Menus – « Médicaments »

| AKO@dom                                                                                                    | ΡΙΟΤΟ                                                                                                    |
|----------------------------------------------------------------------------------------------------|----------------------------------------------------------------------------------------------------|
| Un accompagnement humain et numérique du patient avec intervention de l'infirmière à domicile                                                                                                    | Un accompagnement humain et numérique du patient avec séances d'accompagnement thérapeutique réalisées par le<br>pharmacien d'officine mis en place dans le Grand Est dans le cadre d'une expérimentation article 51 de la loi de<br>financement de la sécurité sociale                                                                                                    |
| Thérapie ciblée<br>• abemacicib<br>• acalabrutinib<br>• afatinib<br>• alectinib<br>• alpelisib<br>• avapritinib<br>• avapritinib<br>• bisutinib<br>• bisutinib<br>• bisutinib<br>• bisutinib<br>• costantib<br>• capmatinib<br>• capmatinib<br>• capmatinib<br>• capmatinib<br>• capmatinib<br>• capmatinib<br>• critzotinib | Thérapie ciblée    acalabrutinib  acalabrutinib  attinib  alectinib  alectinib  avapritinib  avapritinib  binimetinib  bosutinib  binimetinib  catozantinib  catozantinib  cotimetinib  cotimetinib  cot |
| dasatinib     enasidenib     encorafenib                                                                                                    | daoratemp     dasatinib     enasidenib     encoratenib                                                                                                    |

Pour chaque médicament, accès au Résumé des Caractéristiques produit (EU), à la fiche Information professionnel de santé et à la fiche Information patient.

Vous pouvez également retrouver ces informations sur <u>https://www.oncotice.org</u>, un moteur de recherche vous permet de retrouver facilement les médicaments.

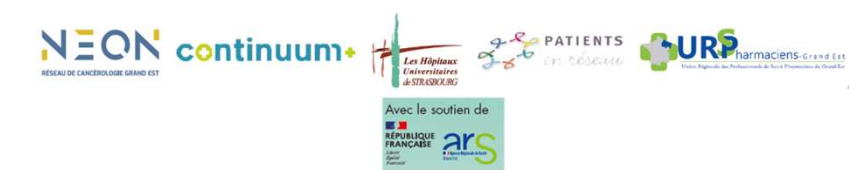

# Les autres Menus –« Mon compte »

|      | 2              | A Mon compte | ? Aide |
|------|----------------|--------------|--------|
| 💄 Pr | rofil pharmaci | en           |        |
| 🌲 Pr | références de  | notification |        |
| G De | éconnexion     |              |        |

| S                     | -                |
|-----------------------|------------------|
| <u>K</u>              |                  |
| Dr. Durand Jear       | n-Philippe       |
| Pharmacie             | n                |
| Disponib              | le               |
| PHARMACIE DU          | JRAND            |
| 56 AV D EPER          | NAY              |
| 51100 Rein            | is               |
| <b>J</b> +33600000    | 000              |
| ■ pharmacist-62281@cc | ntinuumplus.net  |
| RPPS                  | 10000645308      |
| Dernière connexion    | il y a une heure |

| RPPS                           |                |
|--------------------------------|----------------|
| 10100705671                    |                |
| Prénom                         | Nom            |
| Julie                          | FARNÉ          |
| Email                          |                |
| pharmacist+2@continuumplus.net |                |
| Téléphone mobile               | Téléphone fixe |
|                                | 05 58 89 93 81 |

Comment souhaitez vous être contacté par l'équipe de soins ?

Afficher mon adresse email

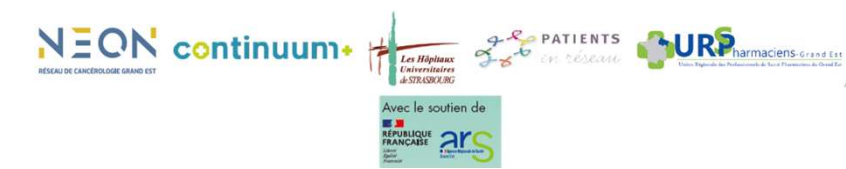

### Les autres Menus –« Mon compte »

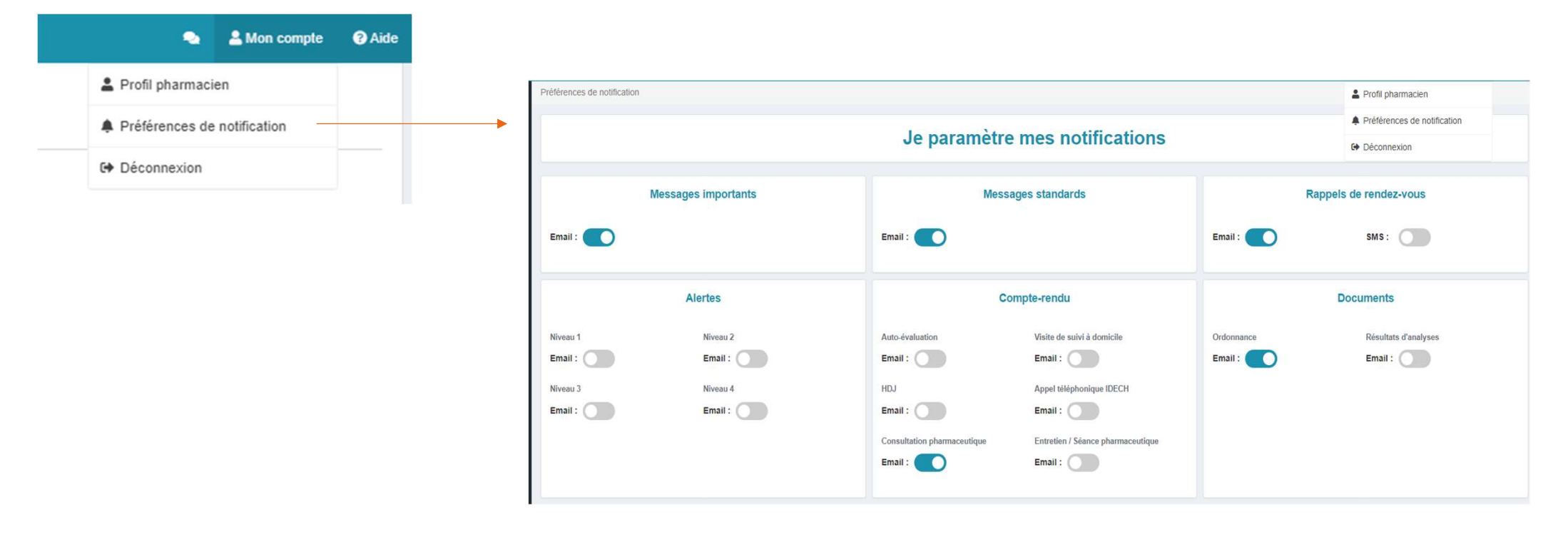

Vous pouvez paramétrer vos notifications à partir de cet écran.

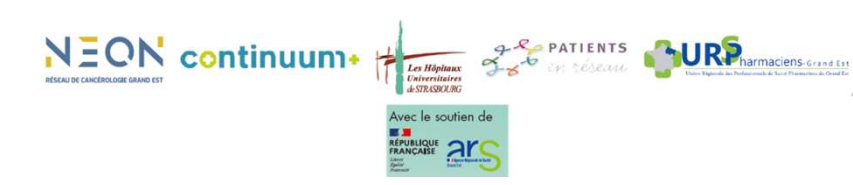